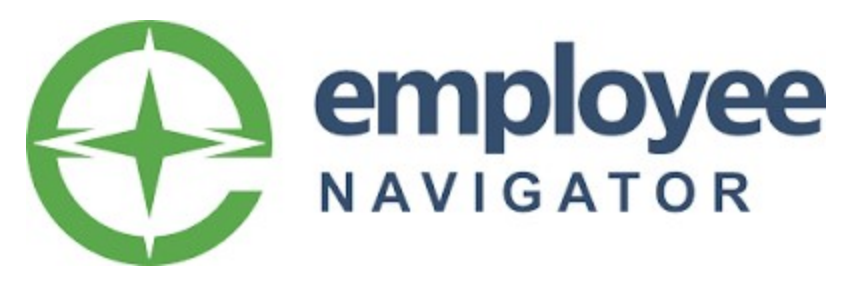

## How to connect a client to the Cafeteria EN-Exchange and Exclude Plans

## **Step 1**: From the client's home page, select Cafeteria under Admin Only:

| employee last name or full SSN         | Q                         |                         |  |  |  |
|----------------------------------------|---------------------------|-------------------------|--|--|--|
| Welcome back, Emily!                   |                           |                         |  |  |  |
| Things to do                           |                           | Completed               |  |  |  |
| Complete employees missing HR required | l fields                  | 965                     |  |  |  |
| Review invalid address                 |                           | 601                     |  |  |  |
| Quick Links                            |                           | 🌣 Customize             |  |  |  |
| Add Employee                           | Ad-hoc Reports            | Org Chart               |  |  |  |
| Import Employees and Enrollment        | View/Manage Saved Reports | Add Document            |  |  |  |
| Add Company Note                       | New Hire Reports          | Login Status Report     |  |  |  |
| Add Employee Note                      | Termination Report        |                         |  |  |  |
| Admin Only <sup>1</sup>                |                           |                         |  |  |  |
| Enrollment Editor                      | COBRA Participants        | Brokers                 |  |  |  |
| Review Insurability Requests           | Carrier                   | COBRA                   |  |  |  |
| Benefits                               | Cafeteria                 | Administration Services |  |  |  |

**Step 2**: Select 'add a service,' then from the drop down find the vendor you are connecting to, then click 'add.'

| Data Feeds beta                                             | Cafeteria Data E                                                                                                    | xchanges |            |               |        |
|-------------------------------------------------------------|----------------------------------------------------------------------------------------------------|----------|------------|---------------|--------|
| Broker<br>Carrier                                           | This feature allows for the automated push of employee and dependent enrollment to<br>select carriers without using traditional carrier file feeds. |          |            |               |        |
| → Cafeteria<br>COBRA                                        | It is <i>not</i> visible to HR us                                                                                                    | sers.    |            |               |        |
| Administrative Services<br>Quoting Engines <sup>alpha</sup> | add a service +<br>Product Name                                                                                                    | Group    | Identifier | EN Identifier | Status |
| Ad Hoc Audits <sup>alpha</sup>                              | No products have been sele                                                                                                    | cted     |            |               |        |

Note: You DO NOT have to use subscriber groups. It is best practice to select 'All Employees'

| Add Service                                                 |                                                                                         | Return to Service List |
|-------------------------------------------------------------|-----------------------------------------------------------------------------------------|------------------------|
| <ul> <li>Partner Selection</li> <li>Contact Info</li> </ul> | Select an available service:<br>- Select Product -                                      |                        |
| Company Info                                                | Select which employees should be included:<br>Select a service to see employee options. |                        |
|                                                             |                                                                                         | Add Cancel             |

**Step 3**: There will be a screen displaying company information. Complete any fields that have missing data.

**Step 4**: The next page will display brokers, premier users and HR users for the company. Select a contact that you want for your primary subscription contact.

**Step 5**: Verify the benefits that will be sent for this client. Any of the benefits NOT SELECTED will send on the file. If your vendor administers your client's FSA and Dependent Care but not their Health Savings Account (HSA) then you would want to exclude the HSA.

Click on the 3 dots on the right and select 'exclude benefits/plans.' Select the box next to benefit if the benefit **should not** send on the file. Leave deselected if the benefit *should* send on the file.

| Data Feeds <sup>beta</sup>                                  | v | Cafeteria Data Exchanges                                                                                        |                          |                                  |                                 |                                      |                                       |   |
|-------------------------------------------------------------|---|----------------------------------------------------------------------------------------------------|--------------------------|----------------------------------|---------------------------------|--------------------------------------|---------------------------------------|---|
| Broker<br>Carrier<br>→ Cafeteria<br>COBRA                   |   | This feature allows for the autor<br>select carriers without using tra<br>It is <i>not</i> visible to HR users. | mated pus<br>ditional ca | h of employe<br>rrier file feeds | e and dependent enrollment to   |                                      |                                       |   |
| Administrative Services<br>Quoting Engines <sup>alpha</sup> |   | add a service +<br>Product Name                                                                                 | Group                    | Identifier                       | EN Identifier                   |                                      | Status                                |   |
| Ad Hoc Audits <sup>alpha</sup>                              |   | Partner Test Vendor: Cafeteria                                                                                  |                          | 4578                             | 04adecab-1a3c-4a50-a4c5-8b116e1 | a6497                                | New                                   | : |
|                                                             |   |                                                                                                    |                          |                                  |                                 | End partic<br>Excluded<br>Edit conta | ipation<br>Benefits/Plans<br>act info |   |

**Important Note**: If you exclude by 'plan' you will need to do so each plan year, excluded 'plans' DO NOT stay excluded upon renewing the plan. **It's recommended that you exclude by 'benefits.'**